# 新版诉讼服务操作手册

## 之 区块链律师调查令

(律师)

20230710

| <i>—</i> `, | We | eb 端申请调查令  | 3    |
|-------------|----|------------|------|
|             | 1, | 申请入口       | 3    |
|             | 2, | 查看调查令审查进展  | 4    |
|             | 3, | 下载调查令      | 5    |
|             | 4, | 申请调查令延期    | 5    |
|             | 5, | 调查令反馈      | 6    |
| <u> </u>    | ٢  | 一州微法院申请调查令 | 7    |
|             | 1, | 申请入口       | 7    |
|             | 2, | 模板下载       | 8    |
|             | 3, | 申请调查令      | 8    |
| 三,          | 驳  | 证调查令       | 9    |
|             | 1, | Web 端验证    | 9    |
|             | 2, | 小程序端验证 1   | . 10 |
|             | 3, | 小程序端验证 2   | . 11 |
| 四、          | 洉  | L馨提示       | . 12 |
|             | 1, | 申请成功后需及时反馈 | .12  |
|             | 2, | 解锁操作       | . 13 |

## 目录

#### 一、 Web 端申请调查令

#### 1、 申请入口

登录广州法院 AOL 电子诉讼(服务)中心 (http://ssfw.gzcourt.gov.cn/),点击【调查令申请】(图1-1)→ 【申请调查令】(图1-2),即可进入到申请页面(图1-3)。(广州法 院 AOL 电子诉讼(服务)中心已经支持"执行调查令"申请!!!)

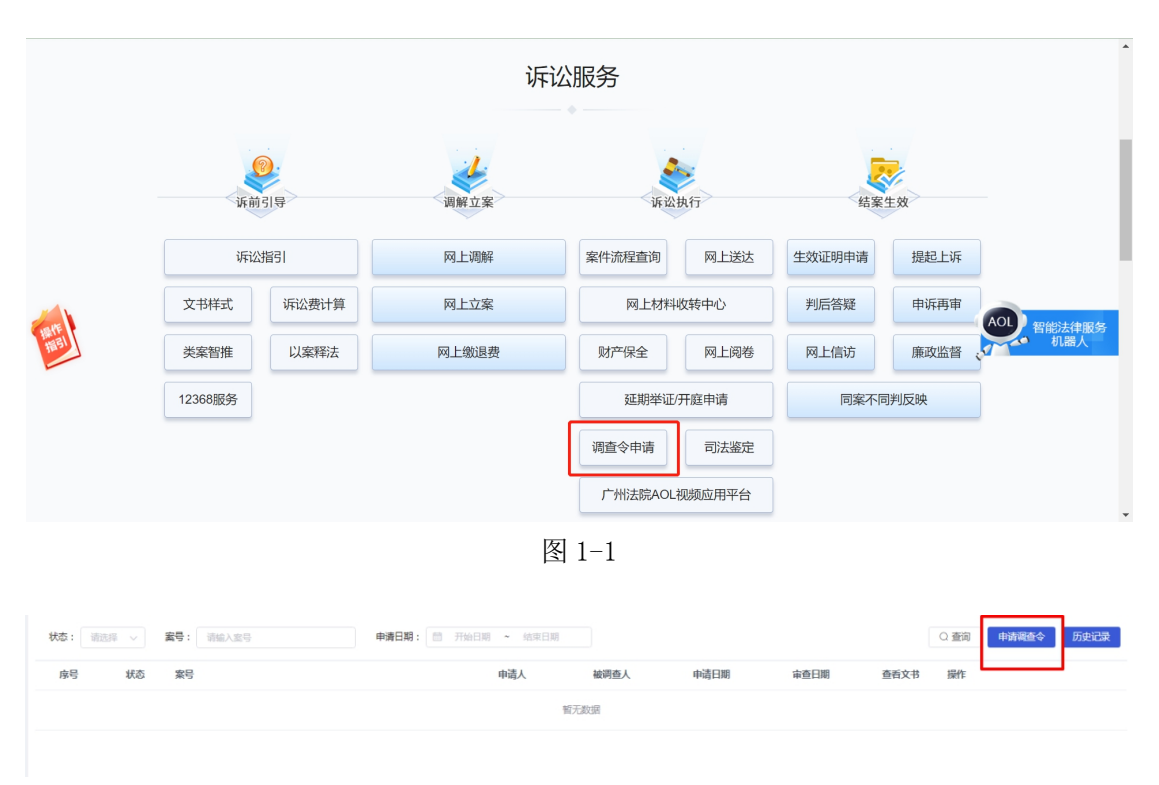

图 1-2

| 申请信息                          |                                                                                                |                             |                                                |
|-------------------------------|------------------------------------------------------------------------------------------------|-----------------------------|------------------------------------------------|
| 律师调查令的申请,可在起<br>举证期限属满前提出。 执行 | 以、 审理、执行阶段提出、再审审查阶段不透明清师商查令。 起诉阶段,律师商查令的申请应于遂之<br>阶段,律师商查令的申请应于执行先毕朝提出,申请商查的证据应限于与被执行人的财产状况和其正 | 这起诉状及相关证据后提出<br>示履行能力有关的证据。 | ,申请调查的证据应限于与管理受理有关的起诉证据。 审理阶段,律师调查令的申请应于案件受理后, |
|                               |                                                                                                |                             |                                                |
| * 窦号 :                        | ○ 诉讼案件 ○ 执行案件                                                                                  | *案号:                        | 请选择                                            |
| * 被调查人:                       | 諸选择 く                                                                                          | *协助调查人:                     | 諸境写                                            |
| 调查令有效期限:                      | 法官贤出调查令之日起,15日之内有效                                                                             | * 申请调查令事项:                  | 「「「」」                                          |
|                               |                                                                                                |                             |                                                |
|                               |                                                                                                |                             | 0/200                                          |
| 材料信息                          |                                                                                                |                             | ① 材料構成下戦 ~                                     |
| 附件支持多选,格式支持JF                 | PG、PNG、PDF,上传单个文件大小限制为200M                                                                     |                             |                                                |
| 1 * 建新始培派建制                   | nai                                                                                            |                             |                                                |
| +                             | 19                                                                                             |                             |                                                |
| 2 * 代理律师执业词                   | E#                                                                                             |                             |                                                |

图 1-3

## 2、 查看调查令审查进展

点击【查看】按钮(图 2-1),可以进到详情页面(图 2-2),可以查看法官审查信息。

| ធ             | Î |     | 务/申请调 | 查令             |     |           |             |            |         |                         |
|---------------|---|-----|-------|----------------|-----|-----------|-------------|------------|---------|-------------------------|
| 首页            |   | 状态: | 请选择   | ✓ 案号: 请输入案号    |     | 申请日期: 🗎 🗉 | 1始日期 ~ 结束日期 | H          |         | Q 查询 申请调查令 历史记录         |
|               |   | 序号  | 状态    | 案号             | 申请人 | 被调查人      | 申请日期        | 审查日期       | 查看文书    | 操作                      |
| -             |   | 1   | 待处理   | (2017) 粵01诉前民调 | 李** | 杨**       | 2023-06-25  |            |         | <b>南南</b>               |
| 全             |   | 2   | 待处理   | (2017) 粵01诉前民调 | 杨** | 杨**       | 2023-03-29  |            |         | 查看                      |
| 微退费           |   | 3   | 待反馈   | (2017) 粵01诉前民调 | 张** | 杨**       | 2023-03-03  | 2023-03-03 | 查看文书    | 查看 申请延期 反结              |
| ৯             |   | 4   | 退回    | (2017) 粵01诉前民调 | 杨** | 张**       | 2023-02-21  | 2023-02-21 |         | <b>##</b>               |
| 诉讼<br>服务      |   |     |       |                |     |           |             |            |         |                         |
| 同<br>应诉<br>答辩 |   |     |       |                |     |           |             |            |         |                         |
| 0             |   |     |       |                |     |           |             |            |         |                         |
| 网上<br>阅卷      | - |     |       |                |     |           |             |            | · · · · | 1047 CE 4000 4 WH+ 1.42 |

图 2-1

| ស             | ^ | ④ 诉讼服务 / 申请调查令                            |                    |          |                    |    |
|---------------|---|-------------------------------------------|--------------------|----------|--------------------|----|
| 首页            |   |                                           |                    |          |                    | 返回 |
| F<br>R⊥       |   | 申请信息                                      |                    |          |                    | Â  |
| 立案            |   | 案号                                        | (2017) 粵01诉前民调111号 |          |                    |    |
| Ŷ             |   | 被调查人                                      | 杨**                | 协助调查单位/人 | 张*                 |    |
| 网上<br>鐵退      |   | 申请人                                       | 李**                | 调查令有效期限  | 法官发出调查令之日起,15日之内有效 |    |
| 费             |   | 申请调查事项                                    | 测试申请               |          |                    |    |
|               |   | <b>か理信息</b><br>暂无か理信息                     |                    |          |                    |    |
| 同<br>应诉<br>答辩 |   | <b>  审查信息</b><br>智无审查信息                   |                    |          |                    |    |
| 印<br>网上<br>词卷 | _ | <ul><li>申请材料</li><li>▶ 当事人授权委托书</li></ul> |                    |          |                    | ÷  |

图 2-2

### 3、 下载调查令

法官审查通过后,会上传调查令文书,点击【查看文书】按钮(图 3-1)即可下载调查令文书。

| ជ៌           | î (        | ℑ 诉讼服 | 务/申请调 | 查令             |     |       |             |            |       |                   |
|--------------|------------|-------|-------|----------------|-----|-------|-------------|------------|-------|-------------------|
| 首页           |            | 状态:   | 请选择   | > 案号: 请输入案号    |     | 申请日期: | 开始日期 ~ 结束日期 |            | C     | · 查询 申请调查令 历史记录   |
| ₽<br>RL      |            | 序号    | 状态    | 案号             | 申请人 | 被调查人  | 申请日期        | 审查日期       | 查看文书  | 操作                |
| <u>₩</u> ₩   |            | 1     | 待反馈   | (2017) 粵01诉前民调 | 李** | 杨**   | 2023-06-25  | 2023-07-10 | 查看文书  | 宣看 申请延期 反馈        |
| ♀<br>网上      |            | 2     | 待处理   | (2017) 粵01诉前民调 | 杨** | 杨**   | 2023-03-29  |            |       | **                |
| 鐵退<br>费      |            | 3     | 待反馈   | (2017) 粵01诉前民调 | 张** | 杨**   | 2023-03-03  | 2023-03-03 | 查看文书  | 查看 中诸延期 反馈        |
| ৯            |            | 4     | 退回    | (2017) 粵01诉前民调 | 杨** | 张**   | 2023-02-21  | 2023-02-21 |       | 查查                |
| 诉讼<br>服务     |            |       |       |                |     |       |             |            |       |                   |
| ē            |            |       |       |                |     |       |             |            |       |                   |
| 应诉<br>答辩     |            |       |       |                |     |       |             |            |       |                   |
| 0            | ÷          |       |       |                |     |       |             |            | < 1 > | 10名/而 ) 前往 1 而井4冬 |
| <b>(</b> ) ( | 3) 律师调查令佩终 |       |       |                |     |       |             |            |       |                   |

图 3-1

#### 4、 申请调查令延期

若律师需要申请延期,即可点击【申请延期】按钮(图 4-1)申请延期。

| ណ៍       | Â | ③ 诉讼服 | 务/申请调查 | 查令             |                             |                 |                |             |           |           |            |
|----------|---|-------|--------|----------------|-----------------------------|-----------------|----------------|-------------|-----------|-----------|------------|
| 颜        |   | 状态:   |        | ✓ 案号: 请输入案号    | 申请                          | 日期:    开始日期   - |                |             | Q 查询      | 申请调查令     | 历史记录       |
| 同上       |   | 序号    | 状态     | 案号             | 申请延期                        |                 |                | ×           |           | 操作        |            |
|          |   | 1     | 待反馈    | (2017) 粵01诉前民调 |                             |                 |                |             | 白         | 9 中波延期    | 反馈         |
| û<br>ML  |   | 2     | 待处理    | (2017) 粵01诉前民调 | 每个调查令仅可延期一次<br>通过后增加15天使用期。 | R, 已超期未反馈调查令增加  | 审核通过日期后15天使用期; | 未超期未反馈调查令审核 |           | 宣符        |            |
| 戦退<br>费  |   | 3     | 待反馈    | (2017) 粵01诉前民调 | 调查令开始日期:                    |                 | 调查令结束时间:       |             | ±         | ii 中游延期   | 反馈         |
| ⊵        |   | 4     | 退回     | (2017) 粵01诉前民调 | 被调查人:                       | 杨**             | 是否超期:          | 否           |           | 宣符        |            |
| 诉讼<br>服务 |   |       |        |                | * 延期理由:                     | 请填写             |                |             |           |           |            |
| ā        |   |       |        |                |                             |                 |                | 0/200       |           |           |            |
| 应诉<br>答辩 |   |       |        |                |                             |                 |                |             |           |           |            |
| 0        |   |       |        |                |                             | 取消              | 提交             |             |           |           |            |
| 网上<br>阅卷 | ÷ |       |        |                |                             |                 |                |             | a voterte | 111-04- a | <b>***</b> |

图 4-1

### 5、 调查令反馈

律师调查完后,点击【反馈】按钮,将调查情况填写在反馈信息 页面(图 5-1),即可完成反馈。

| \$        | Ê. | ◎ 诉讼服务 | ▶/申请调查  | ēφ                 |                                       |                     |
|-----------|----|--------|---------|--------------------|---------------------------------------|---------------------|
| 前         |    |        | Courses |                    |                                       |                     |
| F         |    | 状态:    |         | ✓ <b>案号:</b> 请输入案号 | 申请日期: 西 开始日期 ~ 结束日期                   | Q 查词   甲请调查令   历史记录 |
| 网上        |    | 序号     | 状态      | 案号                 | 调查令反馈                                 | 操作                  |
|           |    | 16     | 待反馈     | (2017) 粵01诉前民调     |                                       | 查看 申请延期 反馈          |
| (⊉)<br>⊠⊦ |    | 2      | 待处理     | (2017) 專01诉前民调     | * 差沓使用: ○ 日使用 ○ 未使用                   | 立石                  |
| 裁退<br>费   |    | 3      | 待反馈     | (2017) 粵01诉前民调     | *使用情况未使用情况: 這項写                       | 查費 申请延期 反馈          |
| ৯         |    | 4      | 退回      | (2017) 粵01诉前民调     | 0/200                                 | <b>立</b> 石          |
| 诉讼<br>服务  |    |        |         |                    | 材料信息                                  |                     |
| ē         |    |        |         |                    | 附件支持多选,格式支持JPG,PNG,PDF,上传单个文件大小限制为20M |                     |
| 应诉<br>答辩  |    |        |         |                    | 1) 调查令使用情况                            |                     |
| ۵         |    |        |         |                    |                                       |                     |
| 网上<br>阅卷  | ÷  |        |         |                    | +                                     | A                   |

图 5-1

二、 广州微法院申请调查令

#### 1、 申请入口

律师打开"广州微法院"微信小程序,点击【微诉讼】(图 6-1)。 在"微诉讼"页面点击【律师调查令】按钮,进入律师调查令功能(图 6-2).

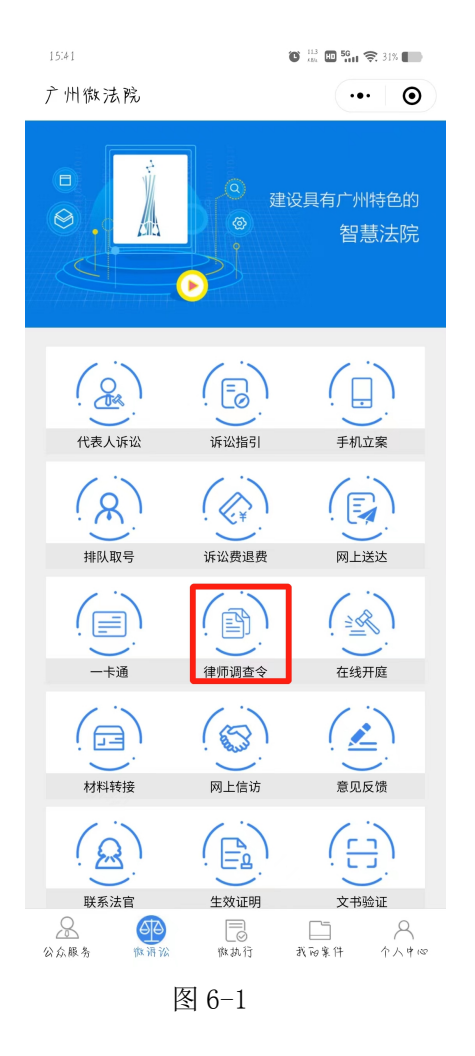

| 15:42        | 🕚 🚓 💷 😽 🤤 31% |
|--------------|---------------|
| < 广州微法院      | ••• •         |
| • >> 律师调查令   |               |
|              |               |
| ▶ 申请调查令      |               |
| ▶ 区块链律师调查令验证 |               |
| ▶ 模板下载       |               |
|              |               |

图 6-2

#### 2、 模板下载

若需要查看调查令相关模板,可以到【模板下载】功能(图 6-3) 里面查看所需的模板。

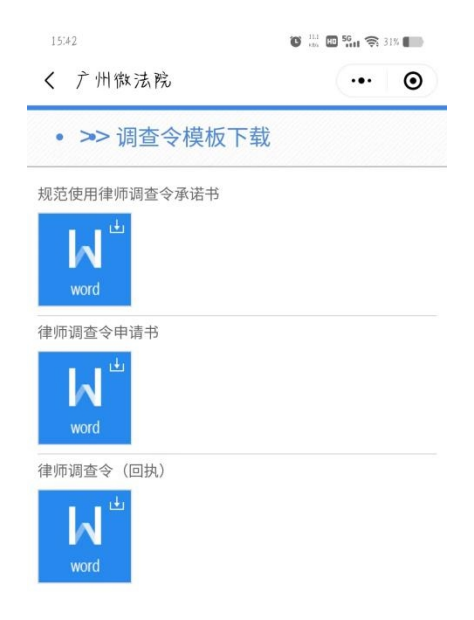

图 6-3

#### 3、 申请调查令

点击【申请】按钮(图 6-4)进行申请律师调查令(图 6-6)。

| <ul> <li>              ぐ 广州版法税             ・・・             ・</li></ul>                                                                                                    | 15:55                         | 🕑 🏭 地 🚰 🎅 29% 🚺 | 16:27                                        | 🖸 👫 🖬 😽 🤶 25% 🌑 |
|----------------------------------------------------------------------------------------------------|-------------------------------|-----------------|----------------------------------------------|-----------------|
| <ul> <li> <ul> <li></li></ul></li></ul>                                                                                                    | < 广州微法院                       | ••• •           | く 广州微法院                                      | ••• •           |
| (2017) \$01请前队词115       销队粮         啤请八: 各**       申请延期         ● 增质延期       ● 黄粱         ● 增质延期       ● 黄粱         ● 增质延期       ● 黄粱         ● 建质延期       ● 黄粱         ● 建原延期       ● 黄粱         ● 建原延期       ● 黄粱         ● 建原延期       ● 黄粱         ● 建原延期       ● 黄粱         ● 建造       ● 小行案件         博士       ● 黄粱         ● 建造       ● 秋湖 金人:         ● 秋湖 金人:       ● 秋湖 金人:         ● 秋湖 金人:       ● 秋湖 金人:         ● 秋湖 金人:       ● 秋湖 金人:         ● 秋秋       ● 小前山 金人:         ● 市場       ● 市場人:         ● 市場       ● 中請人:         ● 市場       ● 中請人:         ● 市場       ● 中請人:         ● 市場       ● 中請人:         ● 市場       ● 日請 ④ 香女         ● 日請一 ○ ○ ○ ○ ○ ○ ○ ○ ○ ○ ○ ○ ○ ○ ○ ○ ○ ○ ○                                                                                                    | • >> 调查令                      | 申请              | • >> 调查令申请                                   |                 |
| * 14 0.1: 2023-06-25       # 前茲相         # 前夏 2023-06-25       # 前茲相         # 前夏 2023-06-25       # 前茲相         # 前夏 2023-06-25       # 前茲相         # 前夏 2023-06-25       # 前茲相         (2017) 象01消 前長 現111 ち       侍女遂         # 清夏 2023-05-05       # 清夏 次         # 清夏 2023-05-05       # 清夏 次         # 清夏 2023-05-05       # 清夏 次         # 清夏 2023-05-05       # 清夏 次         # 清夏 2023-05-05       # 清夏 次         # 清夏 2023-05-05       # 清夏 次         # 清夏 2023-05-05       # 清夏 次         # 清夏 2023-05-05       # 清夏 次         # 清夏 2023-05-05       # 小丁 二         # 清夏 2023-05-05       # 小丁 二         # 清夏 2023-05-05       # 小丁 二         # 清夏 2023-05-05       # 小丁 二         # 清夏 2023-05-05       # 小丁 二         # 清夏 2023-05-05       # 小丁 二         # 「夏 2023-05-05       # 小丁 二         # 「夏 2023-05-05       # 小丁 二         # 東夏 2023-05-05       # 小丁 二         # 小夏 2023-05-21       # 小丁 二         # 小夏 2023-05-21       # 小丁 二         # 小夏 2023-05-21       # 小丁 二         # 小夏 2023-05-21       # 小丁 二         # 小丁 二       # 小丁 二         # 小                                                                                                    | (2017) 粤01 诉前民调111号           | 待反馈             | 律师调查令的申请,可在起诉、审理<br>审审查阶段不适用律师调查令。<br>【详细说明】 | 里、执行阶段提出。再      |
| <ul> <li>株 潮 全人: 街水村</li> <li>(2017) 冬01消前前長 淌111名</li> <li>特 及 授</li> <li>(2017) 冬01消前前長 淌111名</li> <li>(2017) 冬01消前前長 淌111名</li> <li>(2017) 冬01消前前長 淌111名</li> <li>(2017) 冬01消前前長 淌111名</li> <li>(2017) 冬01消前前長 淌111名</li> <li>(2017) 冬01消前前長 淌111名</li> <li>(2017) 冬01消前前長 淌111名</li> <li>(2017) 冬01消前前長 淌111名</li> <li>(2017) 冬01消前高長 淌111名</li> <li>(2017) 冬01消前高長 淌111名</li> <li>(2017) 冬01消前高長 淌111名</li> <li>(2017) 冬01消前高長 淌111名</li> <li>(2017) 冬01消前高長 淌111名</li> <li>(2017) 冬01消前高長 淌111名</li> <li>(2017) 冬01消前高長 淌111名</li> <li>(2017) 冬01消前高長 淌111名</li> <li>(2017) 冬01消前高長 淌111名</li> <li>(2017) 冬01消前高長 淌111名</li> <li>(2017) 冬01消前高長 淌111名</li> <li>(2017) 冬01消前高長 淌111名</li> <li>(2017) 冬01消前前日</li> <li>(2017) 冬01消前前日</li> <li>(2017) 冬01消前日</li> <li>(2017) 冬01消前日</li> <li>(2017) ※</li> <li>(2017) ※<td>甲谓八: 客**<br/>申请时间:2023-06-25</td><td><b>A</b></td><td>• 案号: 🕢 诉讼案件</td><td>执行案件</td></li></ul> | 甲谓八: 客**<br>申请时间:2023-06-25   | <b>A</b>        | • 案号: 🕢 诉讼案件                                 | 执行案件            |
|                                                                                                    | 被调查人: 杨**                     | •               |                                              | , 101 X II      |
| (2017) 象01消 前長 晌111 考       特女理         * 谜面:       "谜面:         * 谜面:       "谜面:         (2017) 象01消 前長 晌111 考       特 反 恢         * 谜面:       " 這 如         * 谜面:       " 這 如         * 谜面:       " 這 四         * 谜面:       2023-03-26         一 谜面:       " 這 四         * 谜面:       • 即请         (2017) 象01消 前長 晌111 考       這 面         * 谜面:       • 回查令有效时间:         · 送 四       · 申请·圖查令主日起, 15日之内有效         • 申请·圖查令事项:       · 请 输入申请·圆查 事项         · 「 竹柏材料       · ● 「         / 律师调查令申请书:       · 「 燈         · 賢 6-5       · 賢 6-6                                                                                                    | 申请延期                          |                 | 请选择                                          |                 |
| (2017) 粵01消前長晌111号       特处理         申请小: 約**       •防助调查人:         (2017) 粵01消前長晌111号       待反核         申请问:       ·市请人:         「2017) 粵01消前長晌111号       資反核         ●请词问:       ·回查令有效时间:         (2017) 粵01消前長晌111号       遂回         申请问:       ·运回         ●「書人:: 約**       ·回查令有效时间:         (2017) 粵01消前長晌111号       遂回         申请问道令令之日起, 15日之内有效       ·申请调查令事项:         ●「書前」:       ·应回         「請求人申请调查令事项:       ·申请调查令事项:         ●「書前公●申请调查令事项:       ·申请调查令申请书:         「賢 6-5       [賢 6-6]                                                                                                    |                               | _               | ★ 被调查人:                                      |                 |
| <ul> <li>申请人: 称**</li> <li>申请问: 2023-03-29</li> <li>凍调查人: 称**</li> <li>申请人: 称**</li> <li>申请问: 2023-03-03</li> <li>使请人: 称**</li> <li>● 请求 和**</li> <li>(2017) 粤01消前 前長 调111名</li> <li>逆 回</li> <li>申请八:</li> <li>请选择</li> <li>• 申请人:</li> <li>请选择</li> <li>• 调查令有效时间:</li> <li>法官发出调查令之日起, 15日之内有效</li> <li>• 申请调查令事项:</li> <li>请输入申请调查事项</li> <li>附件材料</li> <li>御师適查令申请书:</li> <li>聚 6-5</li> <li>图 6-6</li> </ul>                                                                                                    | (2017) 粤01诉前民调111号            | 待处理             | 请选择                                          |                 |
| 1       1       1       1       1       1       1       1       1       1       1       1       1       1       1       1       1       1       1       1       1       1       1       1       1       1       1       1       1       1       1       1       1       1       1       1       1       1       1       1       1       1       1       1       1       1       1       1       1       1       1       1       1       1       1       1       1       1       1       1       1       1       1       1       1       1       1       1       1       1       1       1       1       1       1       1       1       1       1       1       1       1       1       1       1       1       1       1       1       1       1       1       1       1       1       1       1       1       1       1       1       1       1       1       1       1       1       1       1       1       1       1       1       1       1       1       1       1       1                                                                                                          | 申请人:杨**<br>申请时间:2022-02-20    |                 | ◆ 协助调查人:                                     |                 |
| (2017) 象01诉前 民 响111 \$       待 反 恢         申请人:       申请人:         申请小:       • 申请人:         请 湖 空 △ △ △ △ △ △ △ △ △ △ △ △ △ △ △ △ △ △                                                                                                    | 平備時间, 2025-05-29<br>被调查人: 杨** |                 |                                              |                 |
| (2017) 粤01语前民调111号       特反线         申请问言:2023-03-03       通道         减调查公式 物**       • 傳请人:         (2017) 粤01语前民调111号       速回         申请问:       法官发出调查令之日起,15日之内有效         • 申请调查令事项:       请输入申请调查事项         ● 博调:       新增         「增添入申请调查事项       新增         「取件材料       新增         ● 見合-5       图 6-6                                                                                                    | dik dik ≌ X ( ) dav           |                 | 请输入协助调查人                                     |                 |
| 申请人: 称**       ・請选择         申请明道: 2023-03-03       ・調查令有效时间:         減減換去人: 称**       ・調查令有效时间:         (2017) 901消前 61 減111-5       返回         申请问道: 2023-02-21       法常发出调查令主起。15日之内有效         減減換去人: 孫**       ・申请调查令事项:         「簡給入申请调查事项       新增         ● 16-5       下增                                                                                                    | (2017) 粤01诉前民调111号            | 待反馈             | *申请人:                                        |                 |
| 中请时间: 2023-03-03       ・調查令有效时间:         (2017) 魯01语前長调111号       速回         申请问道: 2023-02-21       送回         减调查令力目表, 15日之内有效       • 申请调查令事项:         请输入申请调查零项:       请输入申请调查零项         「精神」       新增         下調適查令申请书:       新增         「又自己一個       「又自己一個         「又自己一個       「又自己一個         「又自己一個       「又自己一個         「又自己一個       「」「」」         「「」」       「「」」         「「」」       「「」」         「「」」       「「」」         「「」」       「」」         「「」」       「」」         「「」」       「」」         「「」」       「」」         「」」       「」」         「「」」       「」」         「」」       「」」         「」」       「」」         「」」       「」」         「」」       「」」         「」       「」」         「」       「」」         「」」       「」」         「」」       「」」         「」」       「」」         「」       「」」         「」       「」」         「」       「」」         「」       「」」         「」       「」」                                                                                                    | 申请人:张**                       |                 | 请选择                                          |                 |
| i i i i i i i i i i i i i i i i i i i                                                                                                    | 申请时间:2023-03-03               |                 |                                              |                 |
| (2017) 粤01诉前队调111号       速回         # 请人: 物**       • 申请调查令事项:         * 申请调查令事项:       请输入申请调查事项         谢湘室人: 张**       · 附件材料         解 個面 個 一 個 一 個 一 一 一 一 一 一 一 一 一 一 一 一 一                                                                                                    | 被调查人:杨**                      |                 | ★ 调查令有效时间:                                   |                 |
| (2017) - 501 H 新1 (1 (6111 5)       正 4         申请小:       • 申请调查令事项:         博输入申请调查事项       请输入申请调查事项         附件材料       新增         ● 6-5       图 6-6                                                                                                    | (2017) 鮑01海 斎 B 週111号         | ेष्ट्रे । हो    | 法官发出调查令之日起,15日之                              | 内有效             |
| * 请示心、称**       请输入申请调查事项         请输入申请调查事项          「附件材料       新增         ● 读 6-5       图 6-6                                                                                                    | (2017) -501 NT RU FC 14111 5  | TV IN           | ★申请调查令事项:                                    |                 |
|                                                                                                    | 中頃八、彻**<br>申请时间:2023-02-21    |                 | 请输入申请调查事项                                    |                 |
| 附件材料<br>律师调查令申请书: ● 6-5 图 6-6                                                                                                    | 被调查人: 张**                     |                 |                                              |                 |
| 附件材料     新增       律师调查令申请书:     +       冬 6-5     冬 6-6                                                                                                    |                               |                 |                                              |                 |
| 律师调查令申请书:<br>▲                                                                                                    |                               |                 | 附件材料                                         | 新增              |
| 图 6-5 图 6-6                                                                                                    |                               |                 | 律师调查令申请书:                                    |                 |
| 图 6-5 图 6-6                                                                                                    |                               |                 | +                                            |                 |
|                                                                                                    | 图 6-5                         |                 | 图 6-6                                        |                 |

#### 三、 验证调查令

#### 1、 Web 端验证

登录广州法院AOL电子诉讼(服务)中心系统 (http://ssfw.gzcourt.gov.cn/),点击【文书验证】→【区块链律 师调查令验证】(7-1),即可进入到验证页面,支持调查令号和防伪 编码验证(图7-2)。

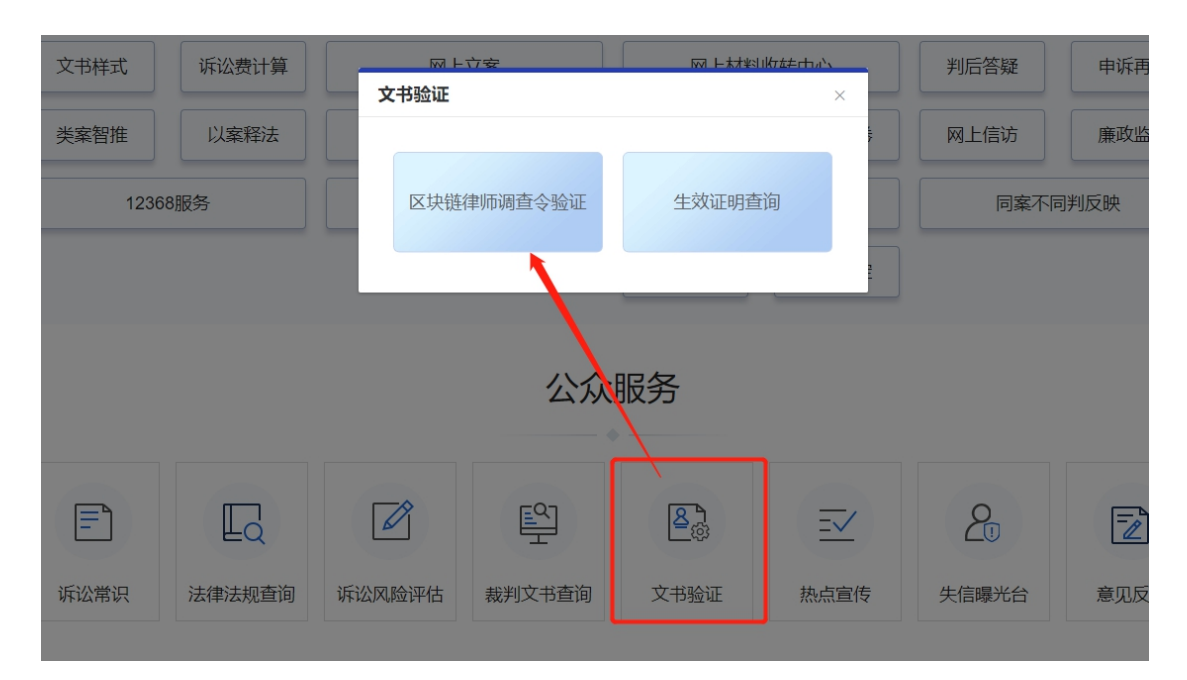

图 7-1

| 调查令查询  | 生效证明查询 |    |             |      |          |        |        |
|--------|--------|----|-------------|------|----------|--------|--------|
| *查询方式: | 调查令号   | ~  | *调查令号: 请输入调 | 查令号  | *验证码: >> | 拖动滑块验证 |        |
|        |        |    |             |      |          |        | 查询  清空 |
| 调查令    | 2      | 案号 | 接受调查人       | 申请人  | 签发人      | 调查令有效期 | 签发单位   |
|        |        |    |             | 暂无数据 |          |        |        |
|        |        |    |             |      |          |        |        |

图 7-2

#### 2、 小程序端验证 1

登录广州微法院,点击【微诉讼】(图 8-1)→【律师调查令】→ 【区块链律师调查令验证】,选择不同的查询方式(图 8-2)展示不 同的信息(选择"防伪编码"可以直接上传"调查材料")。

| 16:35        | 🛈 🖽 🖬 😽 🤶 23% 🚺 |
|--------------|-----------------|
| < 广州微法院      | ••• 0           |
| • >> 律师调查令   |                 |
| ▶ 申请调查令      |                 |
| ▶ 区块链律师调查令验证 |                 |
| ▶ 模板下载       |                 |

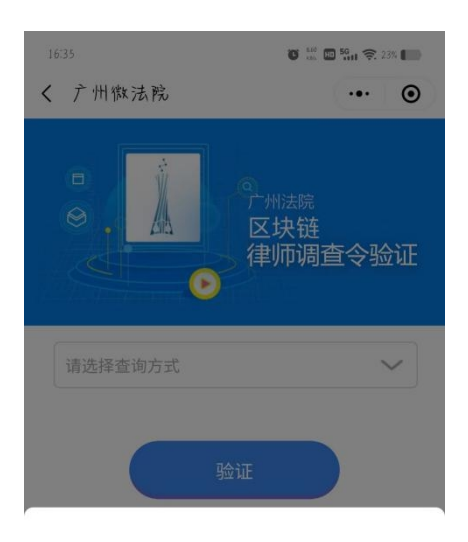

|    | 调查令号  |    |
|----|-------|----|
|    | 防伤编码  |    |
|    |       |    |
| 取消 |       | 确定 |
|    | 图 8-2 |    |

图 8-1

#### 3、 小程序端验证 2

登录广州微法院,点击【微诉讼】(图 9-1)→【文书验证】→【区 块链律师调查令验证】(图 9-2),选择不同的查询方式(图 8-2)展 示不同的信息(选择"防伪编码"可以直接上传"调查材料")。

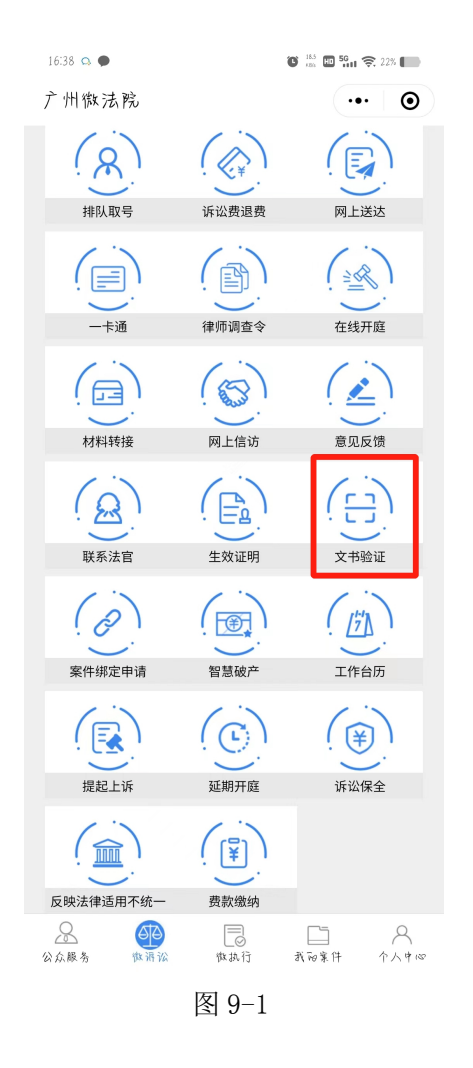

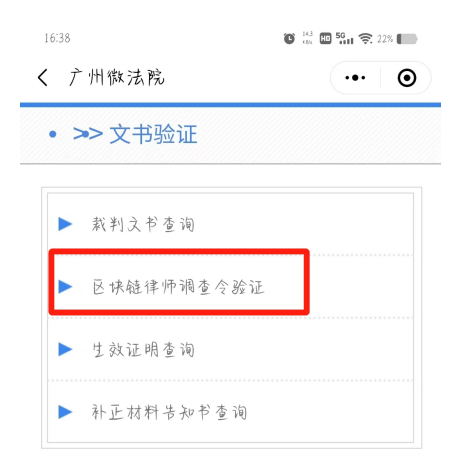

图 9-2

#### 四、 温馨提示

#### 1、申请成功后需及时反馈

律师调查令在法官端审核通过并引入后,用户端需要在14天内 进行反馈,如图(10-1)所示。若未在期限内进行反馈,该条申请记 录将会被锁定,将无法继续进行后续其他案件的调查令申请。

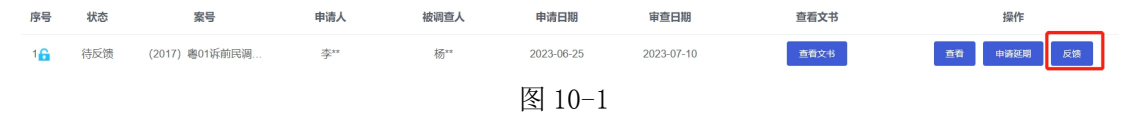

#### 2、解锁操作

若因某些原因无法及时反馈,导致调查令申请被锁定,需联系案件的承办法官或书记员在法官端进行解锁。当法官同意并进行解锁操作后,用户需在当天点击反馈如图(10-2)。

3 ▲ 待反馈 (2017) 卷01诉前民调... 张\*\* 杨\*\* 2023-03-03 2023-03-03 全和文体 鱼农 即场起期 反用 【 10-2